## PROCÉDURES

RÉINITIALISATION DU MOT DE PASSE

© Les Arts Décoratifs 2024

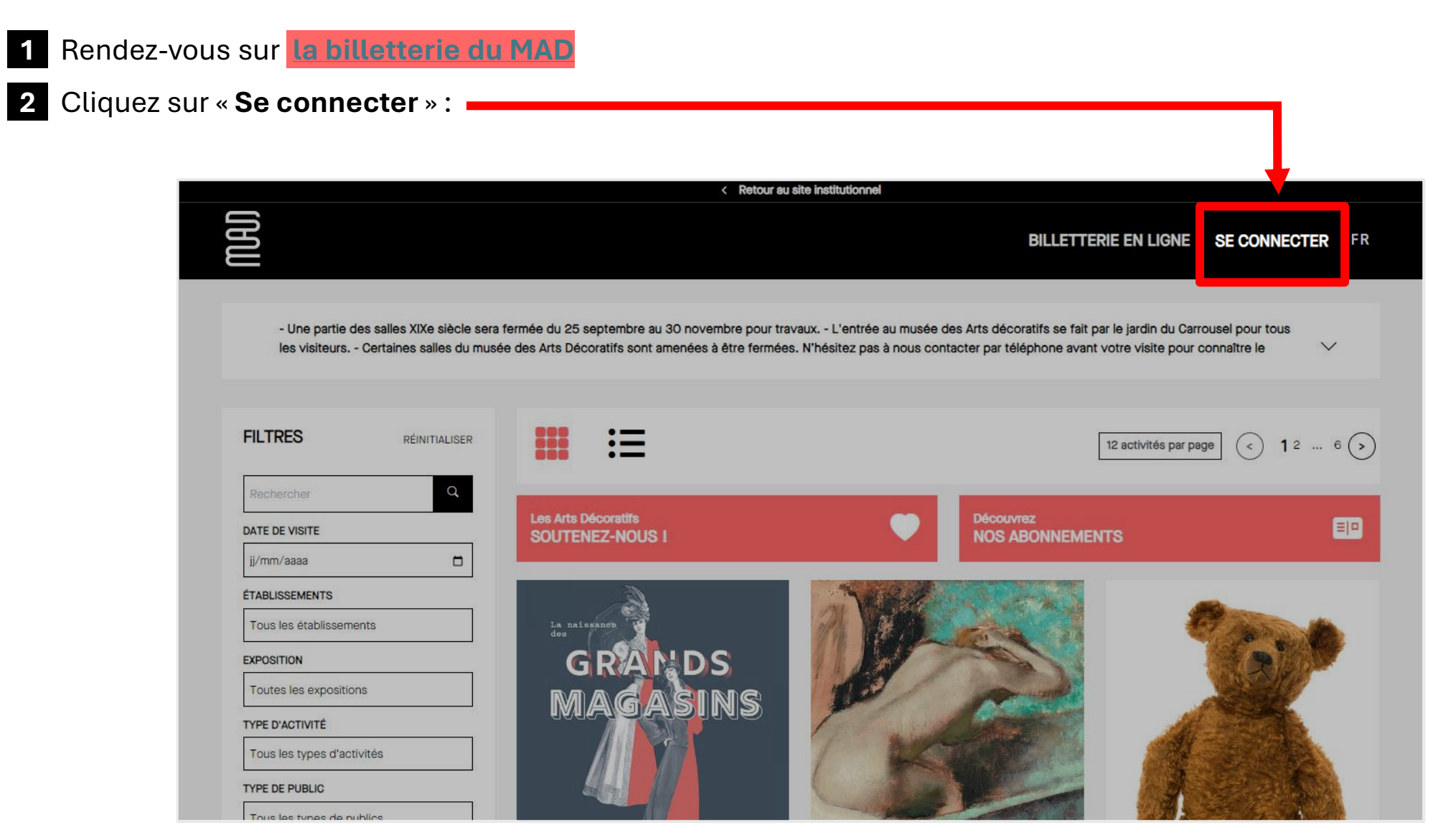

## 3 Une fenêtre apparaitra, cliquez sur « Mot de passe oublié » :

| ADRESSE MAIL * Adresse mail MOT DE PASSE * Mot de passe |
|---------------------------------------------------------|
| Adresse mail MOT DE PASSE *  Mot de passe  S'IDENTIFIER |
| Mot de passe &  Mot de passe oublié  S'IDENTIFIER       |
| Mot de passe oublié                                     |
| S'IDENTIFIER                                            |
|                                                         |

4 Ensuite, renseignez votre adresse mail et cliquez sur « Recevoir un lien » permettant de réinitialiser votre mot de passe :

| Veuillez saisir votre adresse e-mail pour recevoir un lien |                          |
|------------------------------------------------------------|--------------------------|
| pour créer un nouveau mot de passe.                        |                          |
| Veteo edeoseo erroll                                       |                          |
| votre adresse email                                        |                          |
| Adresse mail                                               | Entrer voi               |
| Adresse mail                                               | Entrer vor<br>adresse ma |

IBU

5 Sur la plateforme, une notification apparaitra pour confirmer que vous recevrez le lien de réinitialisation :

Si le mail que vous avez saisi est connu, vous allez recevoir un mail pour réinitialiser votre mot de passe

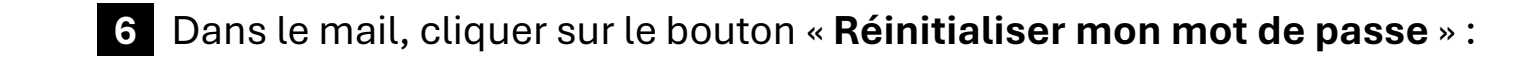

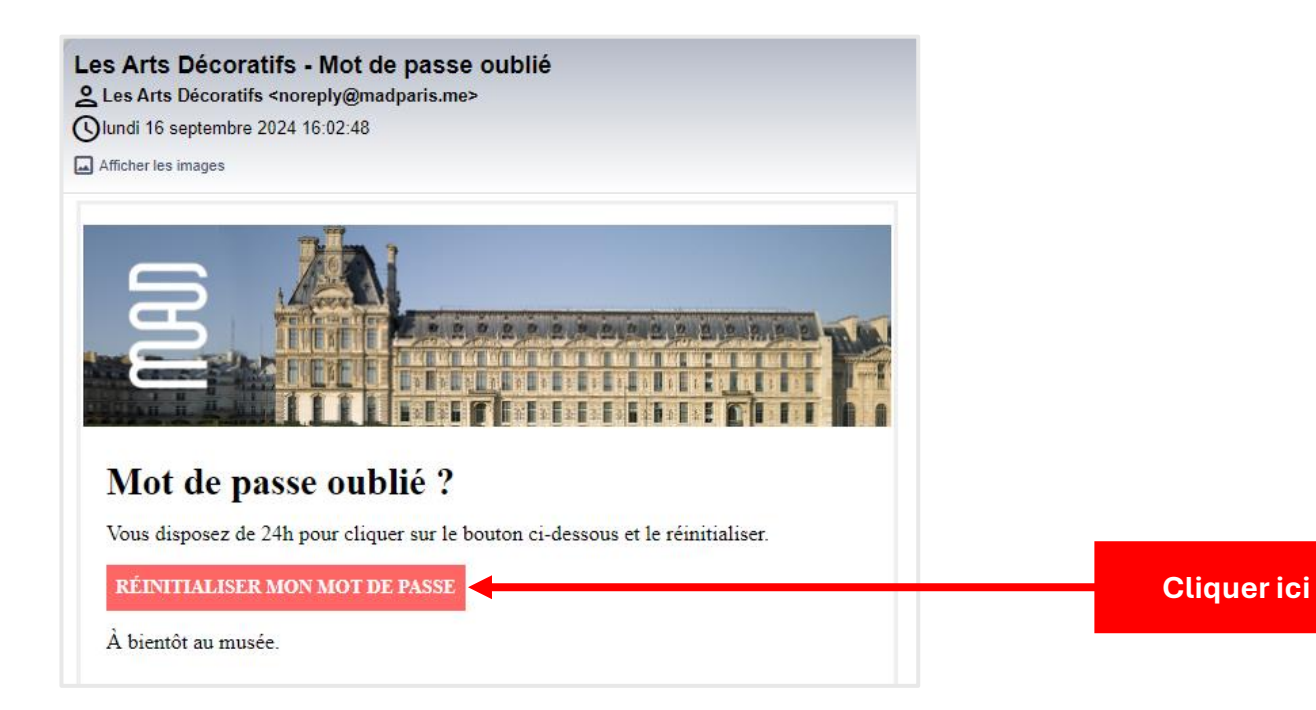

**I**BU

×

## 5 Par la suite, vous serez redirigé vers la page afin de renseigner votre **nouveau mot de passe** :

| Sur ce champ, rentrer le<br>nouveau mot de passe<br>(8 caractères minimum | DEFINIR UN NOUVEAU MOT DE PASSE |                                       |
|---------------------------------------------------------------------------|---------------------------------|---------------------------------------|
| incluant 1 MAJUSCULE, 1<br>minuscule, 1 chiffre et 1<br>caractère spécial | Nouveau mot de passe 🕸          |                                       |
| « !,%,&,@,#,\$,^,*,?,_,~ » )                                              | Confirmation du mot de passe    |                                       |
| Ressaisissez votre mot de<br>passe afin de valider la<br>similitude       | MODIFIER MON MOT DE PASSE       | trer votre nouveau<br>ot de passe ici |

6 Enfin, renseignez votre adresse mail et votre nouveau mot de passe pour vous connecter :

| CONNEXION                     |          |      |                          |
|-------------------------------|----------|------|--------------------------|
| ADRESSE MAIL *                |          |      |                          |
| jeanmichelcrapaud@yopmail.com |          |      |                          |
| MOT DE PASSE *                |          |      |                          |
|                               | 8        |      |                          |
| Mot de pass                   | e oublié |      |                          |
| S'IDENTIFIER                  |          | <br> | Cliquer ici p<br>connect |

B